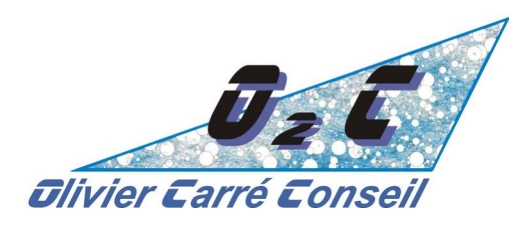

## **MODE d'EMPLOI**

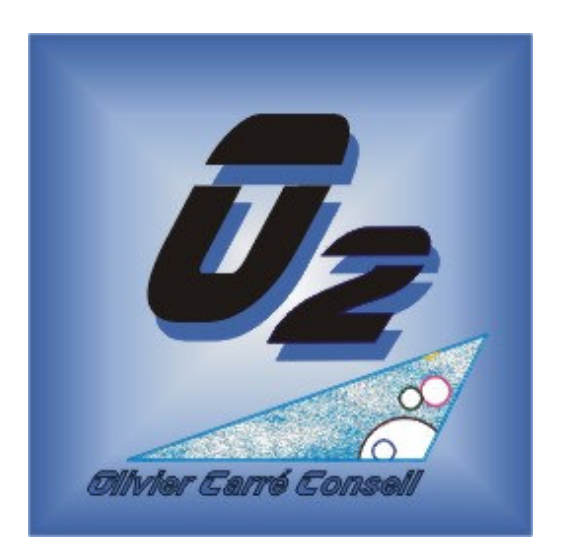

# Version de démonstration de l'APS O<sub>2</sub>

V1.6.x Démo

# **INSTALLATION**

Sommaire :

| -p3à9   | installation de Microsoft SQL Server – voir tableau p2 |
|---------|--------------------------------------------------------|
| -p8à10  | installation du module PDP-VCG d'O <sub>2</sub>        |
| -p11à12 | clé d'activation de la licence d'utilisation           |
| - p 13  | la désinstallation des logiciels                       |

Olivier CARRE Conseil – O<sub>2</sub>C

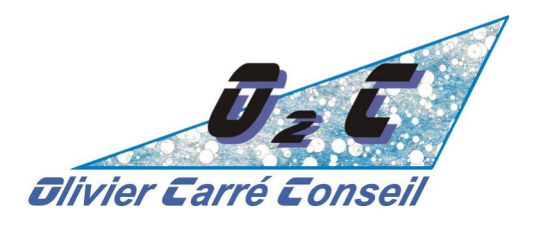

Bonjour, le présent document va vous aider à installer sur votre PC une version de démonstration de l'APS O<sub>2</sub> et en particulier de son 1<sup>er</sup> module, le module PDP-VCG.

Maillon essentiel de l'équilibrage charge / capacité en production, le PDP ou Programme Directeur de Production est un prérequis à un ordonnancement d'atelier qui va permettre de satisfaire au mieux les clients.

**L'APS O<sub>2</sub> est un compagnon d'un ERP classique**. L'ERP va gérer les articles, les nomenclatures, les stocks ... l'APS va lui permettre via des fonctions avancées de gérer un PDP couplé à une VCG ou Vérification des Charges Globales.

Cet APS s'appuie sur le gestionnaire de Bases de Données professionnel le plus répandu dans l'industrie : Microsoft SQL Server ™

Pour cette démonstration, la version « locale » qui permet à un même PC d'être à la fois le client et le serveur sera utilisée mais il faut savoir qu'il existe **une version « Express »** gratuite qui assure un service fiable et de qualité pour les PME / PMI.

Vous allez procéder dans l'ordre :

- 1. A l'installation de SQL Server (p 3 à 7)
- 2. A celle du module PDP-VCG d'O<sub>2</sub> (p8 à 10)
- 3. **Puis acquérir un droit d'utilisation d'une licence de démonstration (p11-12)** pour essayer le logiciel pendant 90 jours à titre gracieux.

La seule difficulté de cette installation réside dans la multiplicité des versions et des **possibilités** sur un PC. Voici une synthèse des possibilités indiquées dans ce document :

| Windows / Processeur | 32 bits                                | 64 bits                                |
|----------------------|----------------------------------------|----------------------------------------|
| Windows 10 et 11     | SQL Server 2014 local<br>32 bits –> p3 | SQL Server 2022 local<br>64 bits –> p5 |

**Ces informations, vous pouvez les trouver « facilement » sur votre PC en choisissant le menu « Informations Système »** au niveau des paramètres (menu Démarrer de Windows, Paramètres ou Panneau de Configuration, Système et Informations Système).

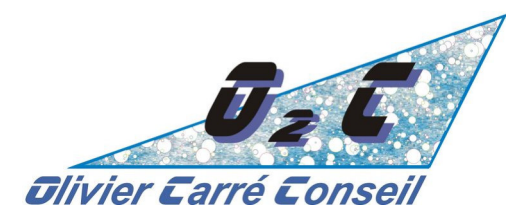

## **INSTALLATION de SQL Server 2014 en local – 32 bits :**

L'installation est disponible auprès de Microsoft :

https://www.microsoft.com/fr-FR/download/details.aspx?id=53167

Microsoft® SQL Server® 2014 Service Pack 2 (SP2) Express

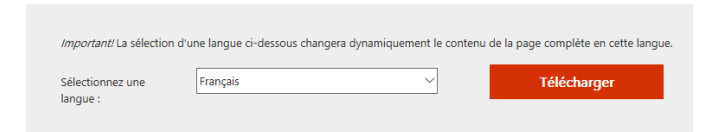

Cliquez sur Télécharger et choisissez comme ci-dessous FRE X86 SqlLocalDB.msi :

#### Choisissez le téléchargement souhaité

| Nom du fichier         | Taille   |                                             |
|------------------------|----------|---------------------------------------------|
| FRE\x64\SqlLocalDB.msi | 43.5 MB  | Récapitulatif du téléchargement :<br>KBMBGB |
| FRE\x86\SqlLocalDB.msi | 36.9 MB  | 1. FRE\x86\SqlLocalDB.msi                   |
| SQLEXPR_x64_FRA.exe    | 334.3 MB |                                             |
| SQLEXPR_x86_FRA.exe    | 292.6 MB |                                             |

Une fenêtre apparaît en bas de votre écran :

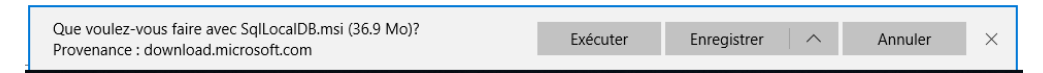

Choisissez « Exécuter » ou si ce n'est pas possible / proposé, « Enregistrer »

Si une fenêtre comme ci-dessous s'ouvre, vous ne disposez pas du système d'exploitation adéquat (voir le tableau en bas de page 2 de ce document)

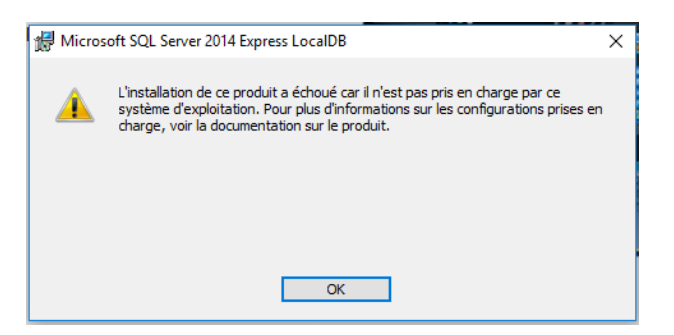

Sinon laissez le téléchargement se dérouler

Olivier CARRE Conseil – O<sub>2</sub>C

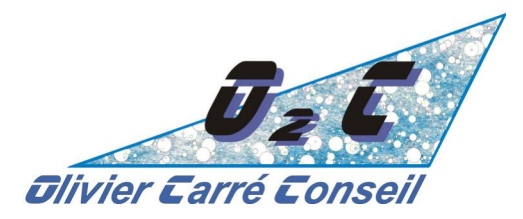

Une fois le téléchargement terminé, la fenêtre vous propose d'ouvrir le répertoire :

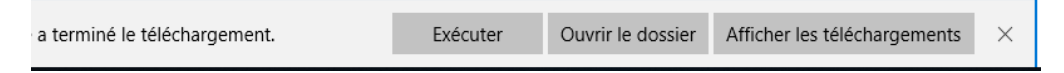

Choisissez « Ouvrir le dossier »

Vous allez retrouver l'application « SqlLocalDB.msi », il suffit de double cliquer dessus

Plusieurs fenêtres vont s'enchainer, il suffit de cliquer sur « Suivant > » :

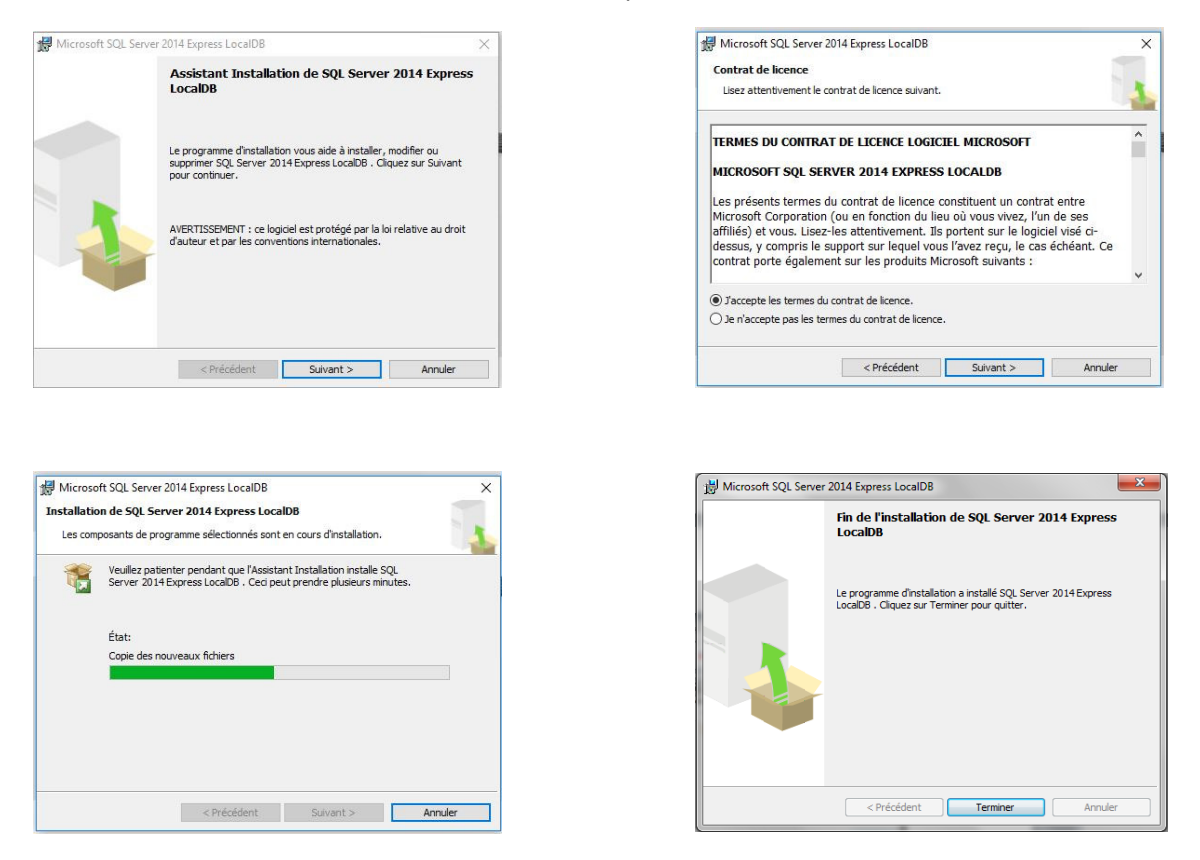

**En fin d'installation, rien de semble s'être produit sur votre PC**, vous ne disposez pas d'icône supplémentaire et pourtant un serveur de Base de Données attend d'être sollicité, ce que va faire l'APS O<sub>2</sub> après chargement d'une Base de Données adéquate.

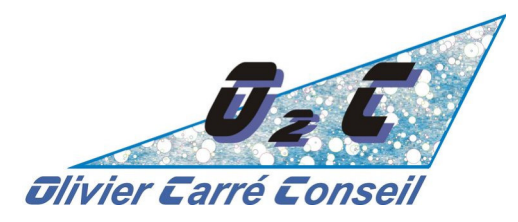

## **INSTALLATION de SQL Server 2022 en local – 64 bits :**

#### L'installation est disponible auprès de Microsoft :

https://www.microsoft.com/fr-fr/sql-server/sql-server-downloads

Choisir Express :

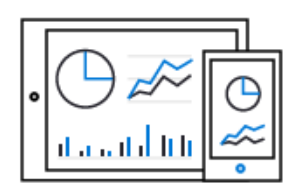

#### Express

SQL Server 2019 Express est une édition gratuite de SQL Server, idéale pour le développement et la production d'applications de bureau, d'applications web et de petites applications serveur.

Télécharger maintenant 🛓

Cliquez sur « Télécharger »

| 1 · · · ·                                                                                               | <b>2</b> |               |         |   |
|----------------------------------------------------------------------------------------------------|----------|---------------|---------|---|
| Que voulez-vous faire avec SQLServer2017-SSEI-Expr.exe (5.1 Mo)?<br>Provenance : download.microsoft.com | Exécuter | Enregistrer ^ | Annuler | × |

Choisissez « Exécuter » ou si ce n'est pas possible / proposé, « Enregistrer »

Si une fenêtre comme ci-dessous s'ouvre, vous ne disposez pas du système d'exploitation adéquat (voir le tableau en bas de page 2 de ce document)

| 🖟 Micros | oft SQL Server 2019 Express LocaIDB                                                                                                    | $\times$ |
|----------|----------------------------------------------------------------------------------------------------|----------|
| <u> </u> | L'installation de ce produit a échoué car il n'est pas pris en charge par ce<br>système d'exploitation. Pour plus d'informations sur les configurations prises er<br>charge, voir la documentation sur le produit. | n        |
|          |                                                                                                    |          |
|          |                                                                                                    |          |
|          | OK                                                                                                    |          |

Elle peut malheureusement s'ouvrir bien plus tard lors de l'installation, ce qui vous a fait perdre du temps d'où l'importance dès le départ via les paramètres de consulter l'état du système Windows sur votre PC

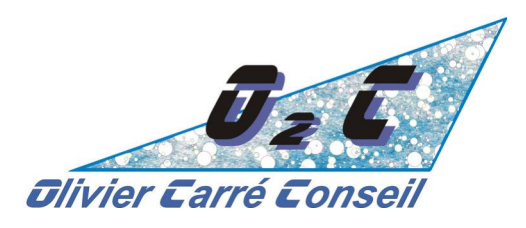

Après avoir accepté que l'application se lance, vous avez accès à une fenêtre de choix

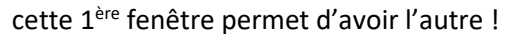

| SQL Server 2022<br>Express Edit<br>sélectionnez un type d'                                                                                                  | ion                                                                                                    | © - ×                                                                                                    |   | SQL Server 2022<br>Express Edition<br>Spécifier le téléchargement du p                                                                                                    | rogramme d'ir                                                                                                    | stallation de                        | © − ×<br>SQL Server   |          |
|----------------------------------------------------------------------------------------------------|----------------------------------------------------------------------------------------------------|----------------------------------------------------------------------------------------------------|---|----------------------------------------------------------------------------------------------------|----------------------------------------------------------------------------------------------------|--------------------------------------|-----------------------|----------|
| De base<br>Stectionne le type<br>d'installation De base pour<br>installer le moteur de basis de<br>données 500, Server avec la<br>configuration par défaut. | <b>Bersonnalisé</b><br>Situationne: le typi<br>distatiliation Personnalisé pour<br>parcouri réasisant installation<br>de 500. Server et choise les<br>éléments à natalité. Ce typi<br>d'installation et détaille et son<br>exterior en puis longue que<br>otte de l'installation de base | Télécharger le<br>média<br>Télchargez iss Schers<br>d'installation de 300, Server<br>mantemarté mathazè ise plus<br>use un l'ordination de voore<br>choix |   | SÉLECTIONNER LINE LANGUE<br>(Traguia<br>Culti, PECAGKA VOULEZ, VOUS TÉLÉCHARGER ?<br>Culti, PECAGKA VOULEZ, VOUS TÉLÉCHARGER ?<br>MORUL VOUS Carrey annuelles<br>MORUL VOUS Carrey annuelles<br>MORUL VOUS CARRENT<br>MORUL VOUS CARRENT | intégral et Réporting Se es fonctionnalités de proj col : Col : Col | rvices<br>yrammabilité, mais ex<br>] | kutée en mode         |          |
| SQL Server transmet des informations sur votr<br>pour contribuer à l'amélioration du produit. Po<br>la collecte de ces informations après l'installations   | e experience d'installation, ainsi que d'autres données<br>sur en savoir plus sur le traitement des données et les<br>on, consultez la <u>documentation</u>                                                                                                    | s d'utilisation et de performance, à Microsoft<br>options de confidentialité, et pour désactiver<br>16.2211.5693.3                                        | 3 |                                                                                                    | Eermer                                                                                                    | < <u>P</u> récédent                  | Télécharger<br>16.221 | 1.5693.3 |

Cliquer sur « Télécharger » après avoir choisi « LocalDB »

Le téléchargement est assez rapide et vous obtenez :

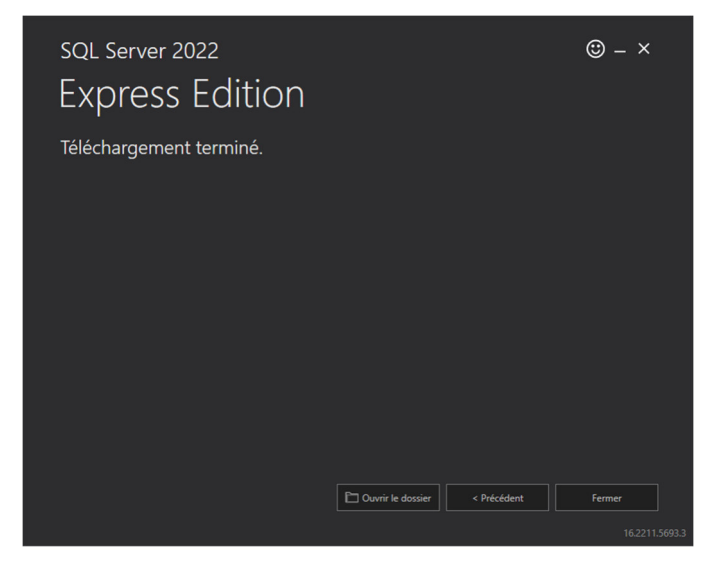

Choisir « Ouvrir le dossier », **double cliquer sur « SqlLocalDB.msi »** et acceptez les termes du contrat de licence

Il ne reste qu'à cliquer sur « Suivant > » plusieurs fois sans modifier les valeurs par défaut

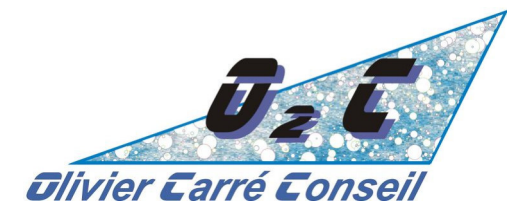

| 륋 Microsoft SQL Server 2019 LocalDB ×                                                                                                    | Microsoft SQL Server 2017 LocalDB                                                                                             | × |
|----------------------------------------------------------------------------------------------------|----------------------------------------------------------------------------------------------------|---|
| Prêt à installer le programme                                                                                                    | In User Account Control X                                                                                                    |   |
| Le programme d'installation est prêt à commencer l'installation.                                                                                                 | Do you want to allow this app to make                                                                                         |   |
| Cliquez sur Installer pour commencer l'installation.                                                                                                    | changes to your device?                                                                                                    |   |
| Pour passer en revue ou modifier l'un de vos paramètres d'installation, cliquez sur<br>Précédent. Pour quitter le programme d'installation, cliquez sur Annuler. | SQL Server 2019<br>Verified publisher: Microsoft Corporation<br>File origin: Hard drive on this computer<br>Show more details |   |
|                                                                                                    | Yes No                                                                                                    |   |
|                                                                                                    |                                                                                                    | - |
| < Précédent Installer Annuler                                                                                                    | < back ivext > Cancer                                                                                                    |   |
| ho za anen ze ez                                                                                                    |                                                                                                    |   |

| 🖟 Microsoft SQL Serve | r 2019 LocalDB                                                                                         | × |
|-----------------------|----------------------------------------------------------------------------------------------------|---|
|                       | Fin de l'installation de SQL Server 2019 LocalDB                                                       |   |
|                       | Le programme d'installation a installé SQL Server 2019 LocalDB .<br>Cliquez sur Terminer pour quitter. |   |
|                       | < Précédent <u>Terminer</u> <u>A</u> nnuler                                                            |   |

**En fin d'installation, rien de semble s'être produit sur votre PC**, vous ne disposez pas d'icône supplémentaire et pourtant un serveur de Base de Données attend d'être sollicité, ce que va faire l'APS O<sub>2</sub> après chargement d'une Base de Données adéquate.

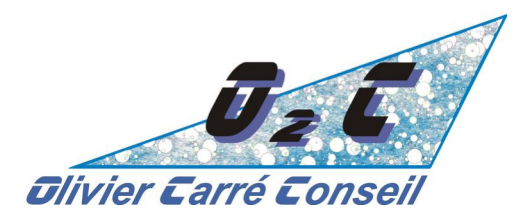

## **INSTALLATION du module PDP-VCG de l'APS O2 :**

Téléchargez « Install\_demo\_O2.exe » depuis le site internet d'O<sub>2</sub>C en cliquant sur ICI de la page de démonstration, une fenêtre s'ouvre en haut de votre navigateur :

| Téléchargements     | þ | Q | … ☆ |
|---------------------|---|---|-----|
| Install_demo_O2.exe |   | 0 | ⑪   |

Nous sommes éditeur enregistré auprès de Microsoft et donc reconnu comme tel par Windows, mais votre anti-virus peut vous « embêter ». Voici l'exemple du comportement d'Avast, anti-virus réputé et gratuit et donc assez répandu – malheureusement, nous ne pouvons pas vous montrer comment faire avec votre anti-virus. Espérons que cet exemple vous inspirera :

Exemple d'Avast - 1<sup>ère</sup> « fausse erreur » lors du contrôle par l'anti-virus :

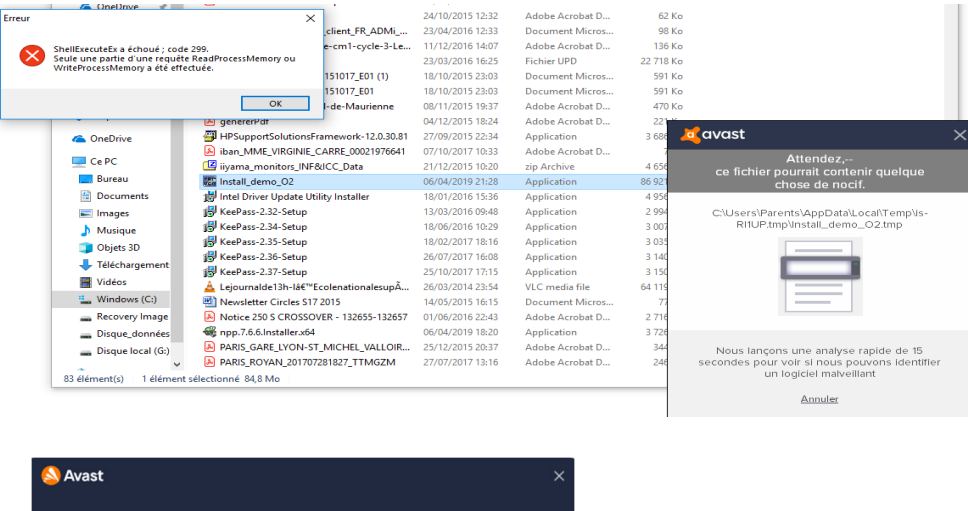

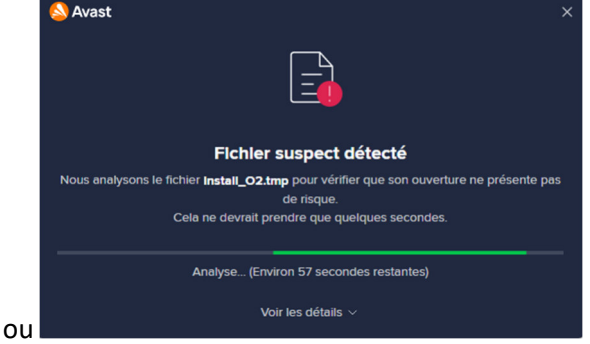

Il faut patienter, de nouveau, un contrôle et des messages d'erreur ...

Soyez patient, forcer le démarrage / l'exécution.

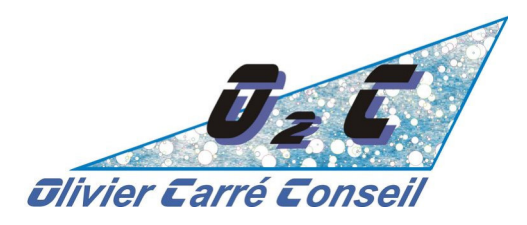

## Enfin, l'exécutable est lancé « normalement » sans aucun message d'erreur nécessitant votre intervention, il vous demande la langue d'installation :

| Langue de l'assistant d'installation X                                               |            |  |  |  |
|--------------------------------------------------------------------------------------|------------|--|--|--|
| Veuillez sélectionner la langue qui sera utilisée<br>par l'assistant d'installation. |            |  |  |  |
|                                                                                      | Français 🗸 |  |  |  |
|                                                                                      | OK Annuler |  |  |  |

Vous pouvez choisir entre le français et l'anglais mais actuellement l'aide en ligne est limitée au français. Il existera prochainement une version mixte avec terminologie Supply Chain en anglais et explications en français.

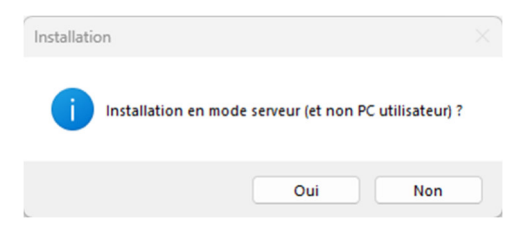

Après avoir accepté l'accord de licence, choisir l'installation en mode serveur, le répertoire d'installation mais vous pouvez aussi laisser faire l'application d'installation ...

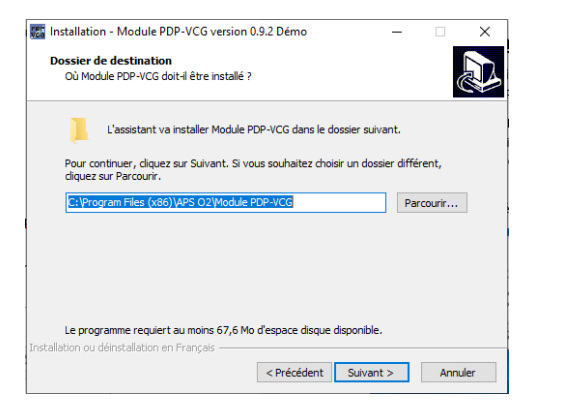

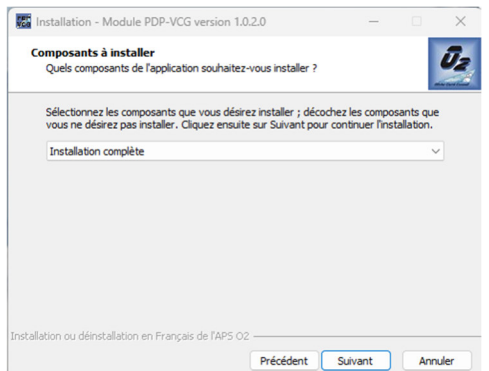

Vous pouvez choisir de mettre en place une icône sur votre bureau ou pas.

Puis l'installation se termine :

| L'assistant (              | ler<br>dispose à présent de toutes les ini                         | formations pour inst | taller Module | Ū2             |
|----------------------------|--------------------------------------------------------------------|----------------------|---------------|----------------|
| PDP-VCG su                 | ir votre ordinateur.                                               |                      |               | mine Dard From |
| Cliquez sur<br>modifier un | Installer pour procéder à l'installa<br>e option d'installation.   | tion ou sur Précéde  | nt pour revoi | r ou           |
| Typedian                   | tallation :                                                        |                      |               | -              |
| Instal                     | llation                                                            |                      |               | ×              |
| Co                         |                                                                    |                      |               |                |
|                            | Mise à jour du module PD<br>v1.0.2<br>vers la nouvelle version v1. | P-VCG depuis la ve   | ersion instal | lée            |
|                            |                                                                    |                      |               |                |
| та                         |                                                                    |                      |               |                |
| Тâ                         |                                                                    |                      | ОК            |                |
| Tâ                         |                                                                    |                      | ОК            | •              |

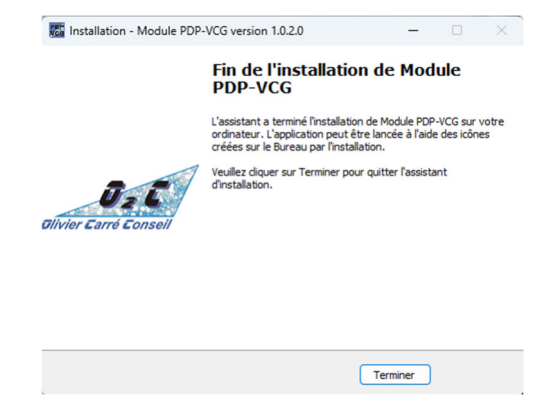

Olivier CARRE Conseil – O<sub>2</sub>C

Mode d'emploi de l'installation de la démo d'O2 v8 – page 9

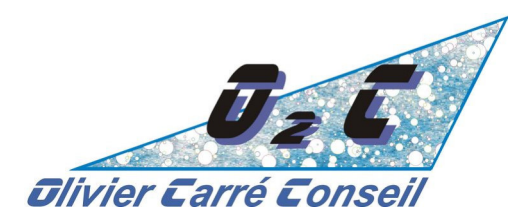

### La clé d'activation de votre droit d'utilisation :

Il faut maintenant **« activer » une licence de démonstration** pour avoir le droit de vous servir du module PDP-VCG de l'APS O<sub>2</sub> pendant 90 jours.

Pour cela, le module PDP-VCG vous propose un lien dès le démarrage (la première fois). Cette même première fois, votre anti-virus peut faire une dernière vérification qui fait apparaître comme Avast cidessous de faux messages d'erreur. Il faut attendre un peu, l'application redémarre cette fois-ci sans aucune erreur.

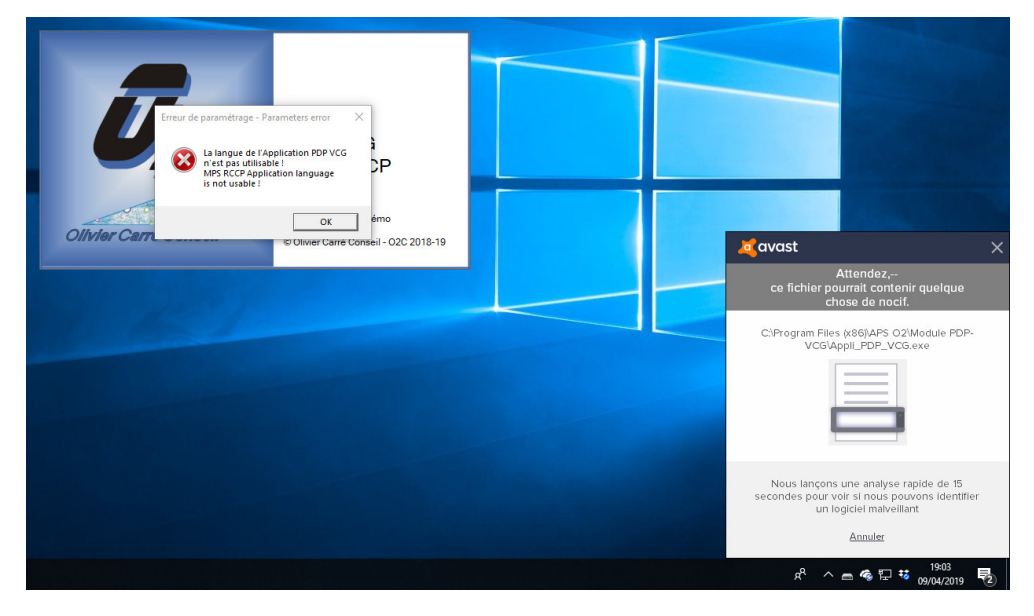

Exemple - Erreur générée par Avast qui verrouille votre PC :

Fenêtre d'activation lors de votre premier lancement :

| Clef d'activation de votre licence                                                                                                    | _              |         | × |
|----------------------------------------------------------------------------------------------------|----------------|---------|---|
| Après avoir noté le nom de votre PC (rappelé un peu plus bas)<br>merci de renseigner le formulaire de contact (lien ci-dessous)<br>en précisant bien l'objet : demande de clé d'activation<br>de l'APS O2. Vous la recevrez ensuite par mail dans la journée<br>Formulaire de contact<br>Clé d'activation reçue : | <u>Contrat</u> | licence |   |
|                                                                                                    | Ī              |         |   |
| Nom de votre PC : PC-OLIVIER Copier Valider                                                                                                    | A <u>n</u>     | nuler   |   |

Cliquer sur « Formulaire de contact », vous arrivez sur notre site internet

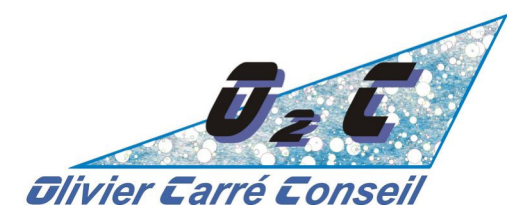

Vous pouvez en attendant quitter l'application en faisant « Annuler », cette fenêtre réapparaîtra à chaque lancement jusqu'à la saisie d'une clé d'activation reconnue.

Le formulaire de contact est un lien direct vers notre site internet afin de vous enregistrer :

| ccueil | Actualit <del>é</del> s                                   | Qui somm <del>e</del> s nous ? | Notre savoir-faire 🗸       | Blog | Nos partenaires | Nos clients | Nous contacter | Glossaire                       |  |
|--------|-----------------------------------------------------------|--------------------------------|----------------------------|------|-----------------|-------------|----------------|---------------------------------|--|
|        | Oliv                                                      | vier Carré                     | Conseil                    |      |                 |             |                |                                 |  |
|        | U.I.                                                      |                                | Consen                     |      |                 |             |                |                                 |  |
|        | Cont                                                      | act                            |                            |      |                 |             |                |                                 |  |
|        | <i>Divier Carré Conseil</i><br>Oxygénez votre performance |                                |                            |      |                 |             |                |                                 |  |
|        |                                                           | 9 72 65 90 40                  |                            |      |                 |             |                |                                 |  |
|        | *                                                         | ,                              |                            |      |                 |             |                |                                 |  |
|        | ht                                                        | tp://www.o2c-sc.com            | 1                          |      |                 |             |                |                                 |  |
| Env    | oyer un e                                                 | -mail                          |                            |      |                 |             |                |                                 |  |
| • Cha  | mp requis                                                 |                                |                            |      |                 |             |                |                                 |  |
| Nom    |                                                           |                                |                            |      |                 |             |                |                                 |  |
|        |                                                           |                                | Veuillez remplir ce champ. | ]    |                 | _           |                |                                 |  |
| E-ma   | it *                                                      |                                |                            |      |                 | Р           | ensez bier     | n à indiquer le nom de votre PC |  |
|        |                                                           |                                |                            |      |                 |             | qui pe         | rmet de générer votre clé       |  |
| Sujet  |                                                           |                                |                            |      |                 | p           | ersonnelle     | e – voir page précédente – vous |  |
| Mess   | age *                                                     |                                |                            |      |                 |             | ا ما           | pouvez utiliser                 |  |
|        | -                                                         |                                |                            |      |                 |             | récup          | pérer le nom de votre PC        |  |
|        |                                                           |                                |                            |      |                 |             | -              |                                 |  |

Vous recevez ensuite la clé d'activation par email, il vous suffit de la copier/coller après avoir relancé l'application « Module PDP-VCG ».

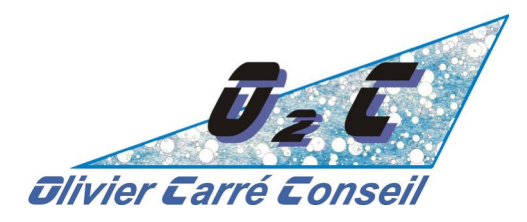

### La désinstallation :

A la fin de la période d'essai de 90 jours de cette version de démonstration et afin **d'enlever** correctement le logiciel de votre PC, désinstaller O2 comme tout autre logiciel en passant par les paramètres :

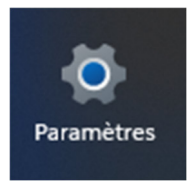

Puis « Applications » ou « Logiciels » :

# Applications > Applications installées

#### Recherchez « Module »

Module PDP-VCG - APS O2 1.6.0.0 | Olivier Carré Conseil-O2C | 15/03/2024

#### puis cliquez sur les ... de droite :

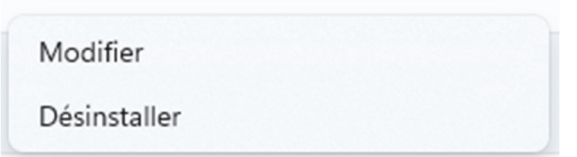

Il faudra procéder de même pour SQL Server xxx « LocalDB » en recherchant « SQL » :

| Microsoft SQL Server 2022 LocalDB<br>16.0.1000.6   Microsoft Corporation   28/12/2023 | 288 Mo |  |
|---------------------------------------------------------------------------------------|--------|--|
|                                                                                       |        |  |

118 Mo …